# 日四室内设计师考证

考证案例讲解

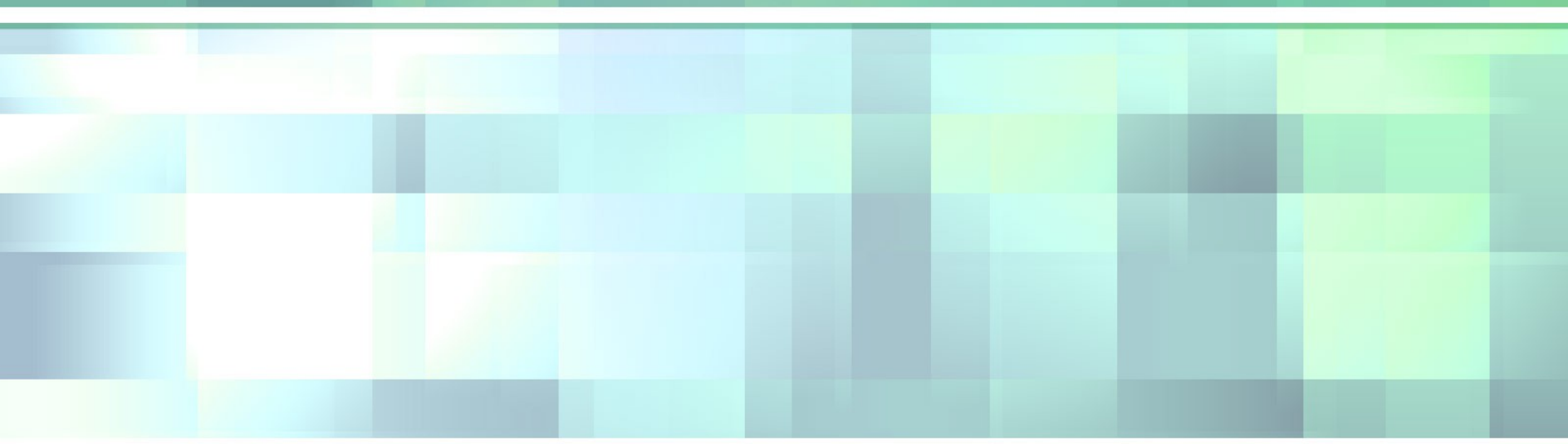

### 第一单元 文件操作 • -考试大纲

- 第一单元 文件操作 8 分
- 1.建立文件:建立新文件(或者模板文件),设置绘图环境的各种参数,线型等。要求设置正确,对操作顺序不做要求。(4分)
   2.保存,以给定的文件名保存文件至要求的文件来由(4分)
- 2.保存:以给定的文件名保存文件至要求的文件夹中。(4分)
- ・ ニ 评分细则

第一单元 文件操作 8 分↔

| 序号↩ | 评分点↩  | 分值↩ | 得分条件↔             | 判分要求↩                    |
|-----|-------|-----|-------------------|--------------------------|
| 1₽  | 建立文件。 | 50  | 各项操作正确。           | 查看各项设置、图形,操<br>作顺序不做要求。↓ |
| 2₽  | 保存+   | 3₽  | 文件名、扩展名、<br>保存位置↓ | 必须全部正确才有得分↓              |

### 主要步骤

- 1.1题
- 1. 新建文档(DWT格式),设置图形界限: 120X90(格式—图形 界限或 limits)
- 2. 视图一缩放一范围 (Z 空格 + E 空格)
- 3. 选择"格式"菜单中"颜色"命令,打开"选择颜色"对话框在标准颜色区域选择红色,单击"确定"按钮。
- 4. 选择"文件"菜单中的"保存"命令,打开"图形另存为"对话框。设置文件名为"KSCAD1-1.DWT",选择文件的保存位置为考生文件夹,单击"保存"按钮。

#### 主要步骤:

1. 新建文档(DWT格式),图形界限为1200X900(格式一图形界限或 limits)

2. 第 2 步:选择"格式"菜单中的"线型"命令,打开"线型管理器"对话框,如图 1.2-a 所示。单击"加载"按钮,打开"加载或重载线型"对话框如图 1.2-b 所示。(图附下页)

**3.** 选择"文件"菜单中的"保存"命令,打开"图形另存为"对话框。设置文

件名为"KSCAD1-2.DWT",选择文件的保存位置为考生文件夹,单击"保存"按钮。

合理比例因子如何设置: 用"全局比例因子"。在命令行输入Ltscale-Its(快捷键)

| 图 1.2-3 |
|---------|
|---------|

# 图 1.2-b

| 🗃 线型管理器 💦 🔹 🤶 🔀                                                                                        | 母 加载或重载线型                                                                                                    | 2 🗙 |
|----------------------------------------------------------------------------------------------------|----------------------------------------------------------------------------------------------------|-----|
| 线型过滤器     加載 (L)     删除       显示所有线型     □ 反向过滤器 (L)     当前 (C)     显示细节 (D)       当前 (C)     显示细节 (D) | 文件 (E) acadiso.lin                                                                                                    |     |
|                                                                                                    | 可用线型                                                                                                    |     |
| 线型   外观   说明   · · · · · · · · · · · · · · · · · ·                                                     | 3 1 1 1 1 1 1 1 1 1 1 1 1 1 1 1 1 1 1 1                                                                                                    | ~   |
| ·····································                                                                  | ACAD ISO02W100 ISO dash                                                                                                    |     |
| Continuous ——— Continuous                                                                              | ACAD         ISO dash space           ACAD         ISO03W10         ISO long-dash dot           ACAD         ISO05W100         ISO long-dash double-dot           ACAD         ISO05W100         ISO long-dash double-dot           ACAD         ISO06W100         ISO long-dash triple-dot           ACAD         ISO07W100         ISO long-dash short-dash           ACAD         ISO07W100         ISO long-dash short-dash           ACAD         ISO08W100         ISO long-dash short-dash           ACAD         ISO09W100         ISO long-dash double-short-dash           ACAD         ISO100W100         ISO long-dash double-short-dash           ACAD         ISO10W100         ISO long-dash double-short-dash           ACAD         ISO10W100         ISO long-dash dot           ACAD         ISO11W100         ISO dash dot |     |
| 确定取消帮助 ( <u>H</u> )                                                                                    |                                                                                                    |     |
|                                                                                                    |                                                                                                    |     |
|                                                                                                    |                                                                                                    |     |
|                                                                                                    |                                                                                                    |     |
|                                                                                                    |                                                                                                    |     |

#### 总结:

- 1. 实线一白(黑)线,线粗 0.5mm
- 2. 中心线一红线,线粗等于实线的一半 0.25mm
- 3. 虚线一蓝线,线粗等于中心线的 80%=0.18mm
- 4. 双点划线一黄色,线粗约 0.1mm

#### • 主要步骤:

- 1. 新建文档(DWT 格式),设置图 形界限: 4200X2900(格式—图形 界限或 limits)
- 2. 右击屏幕下方状态栏中的"栅格"选项,在快捷菜单中选择"设置",打开"草图设置"对话框,如图 1.3-a 所示。选中"启用栅格"复选框,设置栅格x、y轴间距为"100",单击"确定"按钮。
  - **3.**:选择"文件"菜单中的"保存"命令,打开"图形另存为"对话框。设置文
- 件名为"KSCAD1-3.DWT",选择 文件的保存位置为考生文件夹,单击 "保存"按钮。

图 1.3-a

| 12日草 15 |
|---------|
|---------|

| 捕捉和栅格       极轴追踪       对象捕捉         自用捕捉(P9)(S)       捕捉         捕捉 X 轴间距(P):       10         捕捉 Y 轴间距(C):       10         角度(A):       0         X 基点(X):       0         Y 基点(Y):       0         极轴间距       0         极轴间距       0 | <ul> <li>✓ 启用栅格 (F7)(G)</li> <li>栅格</li> <li>栅格 X 轴间距 (M): 100</li> <li>栅格 X 轴间距 (L): 100</li> <li>栅格 X 轴间距 (L): 100</li> <li>埔捉类型和样式</li> <li>● 栅格捕捉 (B)</li> <li>● 矩形捕捉 (B)</li> <li>● 特轴测捕捉 (M)</li> <li>● 极轴捕捉 (D)</li> </ul> |
|----------------------------------------------------------------------------------------------------|----------------------------------------------------------------------------------------------------|
| 选项(I)                                                                                                    | · · · · · · · · · · · · · · · · · · ·                                                                                                    |

? ×

### 1.4 • 主要步骤:

- 1. 新建文档(DWT 格式)设置图形界限: 4200X2900 (格式一图形界限或 limits)
- 2.:右击屏幕下方状态栏中的"栅格"选项,在快捷菜单中选择"设置",打开"草图设置"对话框。选中"启用捕捉"复选框,设置捕捉×、y 轴问距为"100",单击"确定"按钮。
- 4.:选择"文件"菜单中的"保存"命令,打开"图形 另存为"对话框。设置文件名为"KSCAD1-4.DWT", 选择文件的保存位置为考生文件夹,单击"保存"按钮。

# 1.5 , 1.7

- 主要步骤:
- 1. 新建文档 (DWT 格式)
- 2. 设置图形界限: 4200X2900 (格式一图形界限或 limits )
- 3.:格式一单位设置:设置测量单位为"小数",设置 精度为"0.000",设置"角度的测量单位"为十进制度 数,设置精度为"0.000"。
- 4. 选择"文件"菜单中的"保存"命令,打开"图形另存为"对话框。设置文

- 主要步骤:
- 1. 新建文档(DWT 格式)设置图形界限: 4200X2900 (格式一图形界限或 limits)
- 3. 右击屏幕下方状态栏中的"正交"选项,在快捷菜单中选择"开"。右击屏幕下方状态栏中的"对象捕捉"选项,在快捷菜单中选择"设置",打开"草图设置"对话框。在对象捕捉模式列表中选择"端点"、"平行"和"垂足"复选框,如图 1.6-a 所示,单击"确定"按钮。
  4. :选择"文件"菜单中的"保存"命令,打开"图形另存为"对话框。设置文"KSCAD1-6.DWT",选择文件的保存位置为考生文件夹,单击"保存"按钮。

### 对象捕捉[F3] 对象捕捉追踪[F1] 正交 (F8)

#### • 如图 1.6-a

| 10000000000000000000000000000000000000 | <u>? ×</u>                       |
|----------------------------------------|----------------------------------|
| 捕捉和栅格 极轴追踪 对象捕捉                        |                                  |
| ☑ 启用对象捕捉 (₹3)(0) □ 対象捕捉模式              | ☑ 启用对象捕捉追踪 (F11)(K)              |
| □ ▼ 端点 (2)                             | □ 插入点(S) 全部选择                    |
| △ □ 中点 @)                              | 上 ☑ 垂足 (2) 全部 清除                 |
| ○ □ 圆心 ©                               | ┌ 切点(18)                         |
| ◎ □ 节点 @)                              | ∑ □ 最近点(B)                       |
| ◇ □ 象限点 Q)                             | ☑ □ 外观交点(A)                      |
| × □ 交点 ①                               | ∥ 🔽 平行 (L)                       |
| 🥅 延伸 ໃ                                 |                                  |
| 执行命令时在对象捕捉点<br>会出现追踪矢量,在该点             | 氯上暂停可从该点追踪,当移动光标时<br>氯再次暂停可停止追踪。 |
|                                        |                                  |
| 选项([])                                 | <u>确定</u> <u>取消</u> <u>帮助(H)</u> |
|                                        |                                  |

#### • 主要步骤:

- 1. 新建文档(DWT 格式),设置图形界限: 4200X2900(格式一 图形界限或 limits)
- 2. 选择"格式"菜单中的"多线样式"命令,打开"多线样式"对话框,如图 1.8-a 所示。单击"元素特性"按钮,打开"元素特性"对话框。单击"添加"按钮,设置为三线,如图 1.8-b 所示。设置偏移距离为"1.5",单击"确定"按钮,设置多线样式名称为"3LINE",单击"添加"按钮,单击"确定"按钮。
- 3. 选择"文件"菜单中的"保存"命令,打开"图形另存为"对话框。设置文件名为"KSCAD1-8.DWT",选择文件的保存位置为考生文件夹,单击"保存"按钮。
- 小注意: ML 多线

# 如图 1.8-a

# 如图 1.8-1

| 多线样式       |              |
|------------|--------------|
| 多线样式       | ۵            |
| 当前:        | STANDARD     |
| 名称:        | STANDARD     |
| 说明:        |              |
| 加载…        | 保存 添加 重命名    |
|            |              |
|            |              |
|            |              |
|            | 元素特性         |
|            |              |
|            |              |
| ( <b>D</b> | 龍定 取消 帮助 (H) |

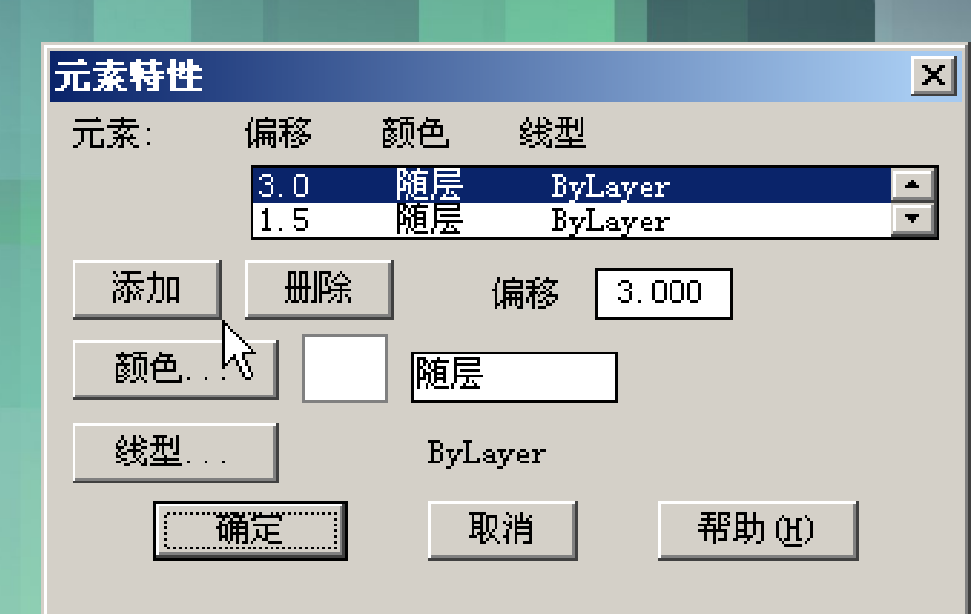

- 主要步骤:
- 1. 新建文档(DWT格式),设置图形界限: 4200X2900(格式一 图形界限或 limits)
- 2.选择"格式"菜单中的"标注样式"命令,打开"标注样式管理器"对话框,如图 1.9-a 所示。单击右侧"修改"按钮打开"修改标注样式"对话框,选择"主单位"选项卡,如图 1.9-b 所示,设置标注精度为"0.00",设置测量比例单位为"500",单击"确定"按钮。(图附下一页)
- 3. 选择"文件"菜单中的"保存"命令,打开"图形另存为"对话 框。设置文
- 件名为"KSCAD1-9.DWT",选择文件的保存位置为考生文件夹, 单击"保存"按钮。

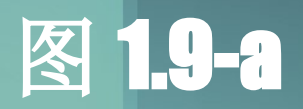

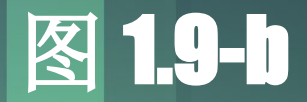

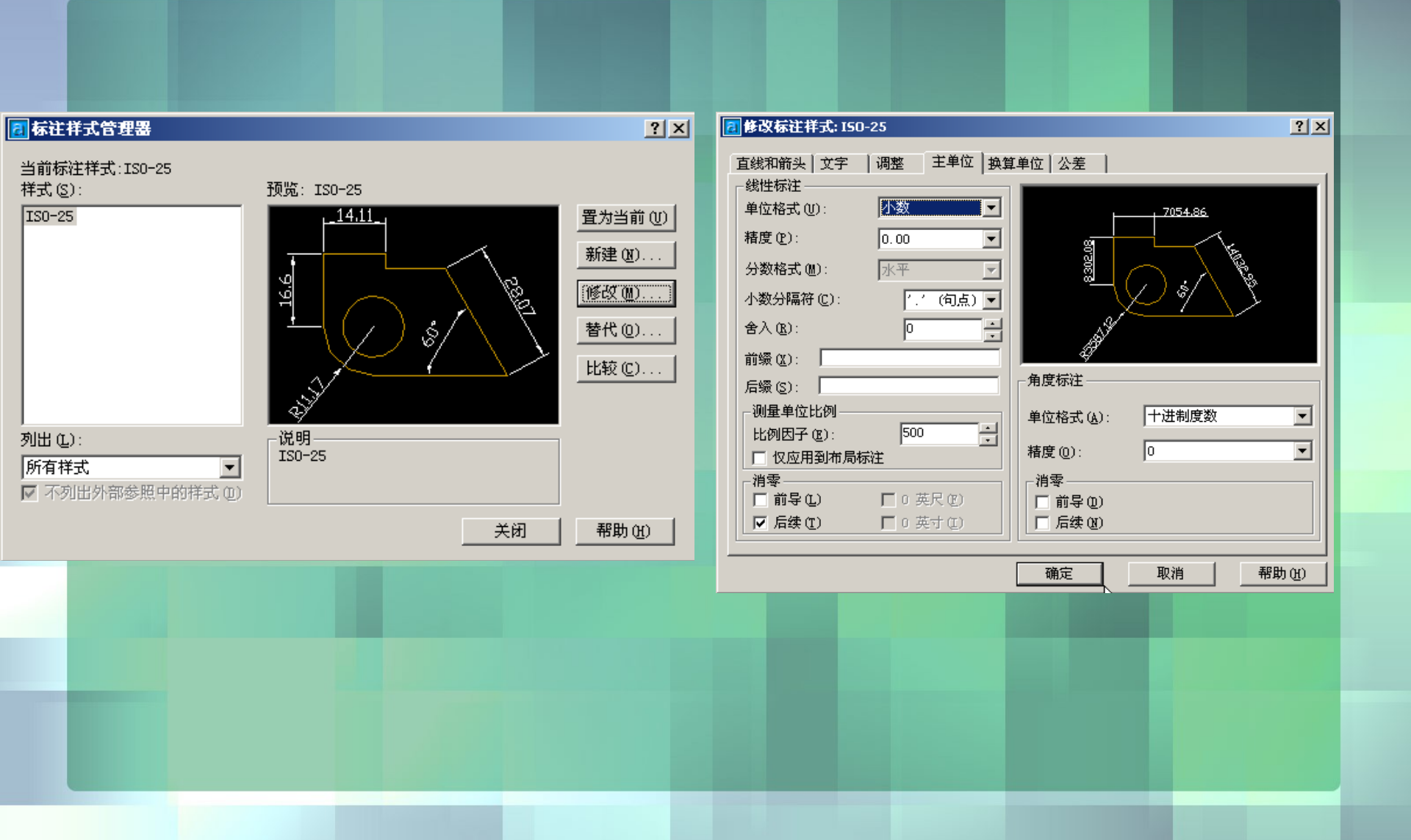

- 1. 新建文档(DWT 格式),设置图形界限: 4200X2900(格式一图形界限或 limits)
- 2.选择"格式"菜单中的"文字样式"命令,打开"文字样式"动话框,如图1.10-a所示,设置字体为"宋体",高度为"100",效果为"反向",单击"应用"按钮。
  - 3. 选择"文件"菜单中的"保存"命令,打开"图形另存为"对话框。设置文件名为"KSCAD1-10.DWT",选择文件的保存位置为考生文件

コメルロ・

#### 图 1.10-a

| <mark>司</mark> 文字样式 | k                        | ? X    |
|---------------------|--------------------------|--------|
| ┌样式名 (2) ────       |                          | 应用(A)  |
| Standard            | ▼ 新建 (1) 重命名 (12) 册除 (1) | 取消     |
| 字体                  |                          | 帮助(H)  |
| 字体名(E):             | 字体样式 (1): 高度 (1):        |        |
| <b>宜</b> 宋体         | ▼ 常规 ▼ 100.0000          |        |
| ■ 使用大字体 (U)         |                          |        |
|                     |                          | -      |
| □ 颠倒(E)             | 宽度比例 (W): 1.0000         |        |
| ▶ 反向 低              | 倾斜角度 @): 0 (15)0         | AaBl   |
| ■ 垂直 (V)            | AaBbCcD                  | 预览 (£) |

- 主要步骤:
- 1. 新建文档(DWT格式),设置图形界限: 4200X2900(格式一图形界限或 limits):
- 2. 选择"格式"菜单中的"图层"命令,打开"图层特性管理器" 对话框,如图 1.11-a 所示。单击"新建"按钮,创建一个新图层, 设置图层名为"CADTEST"。
- 3.:单击线型打开"选择线型"对话框,如图 1.11b 所示。单击"加载"按钮,打开"加载或重载线型"对话框,选择"center"线型,单击"确定"按钮,返回"选择线型"对话框,选中"center"线型,单击"确定"按钮。
- 4. 单击颜色打开"选择颜色"对话框,在标准颜色列表中选择"红色",单击"确定"按钮返回"图层特性管理器"对话框,单击"确定"按钮。
- 5. 选择"文件"菜单中的"保存"命令,打开"图形另存为"对话框。设置文
- 件名为"KSCAD1-11.DWT",选择文件的保存位置为考生文件夹, 单击"保存"按钮。

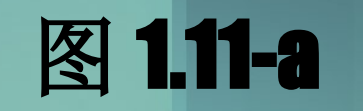

图 1.11b

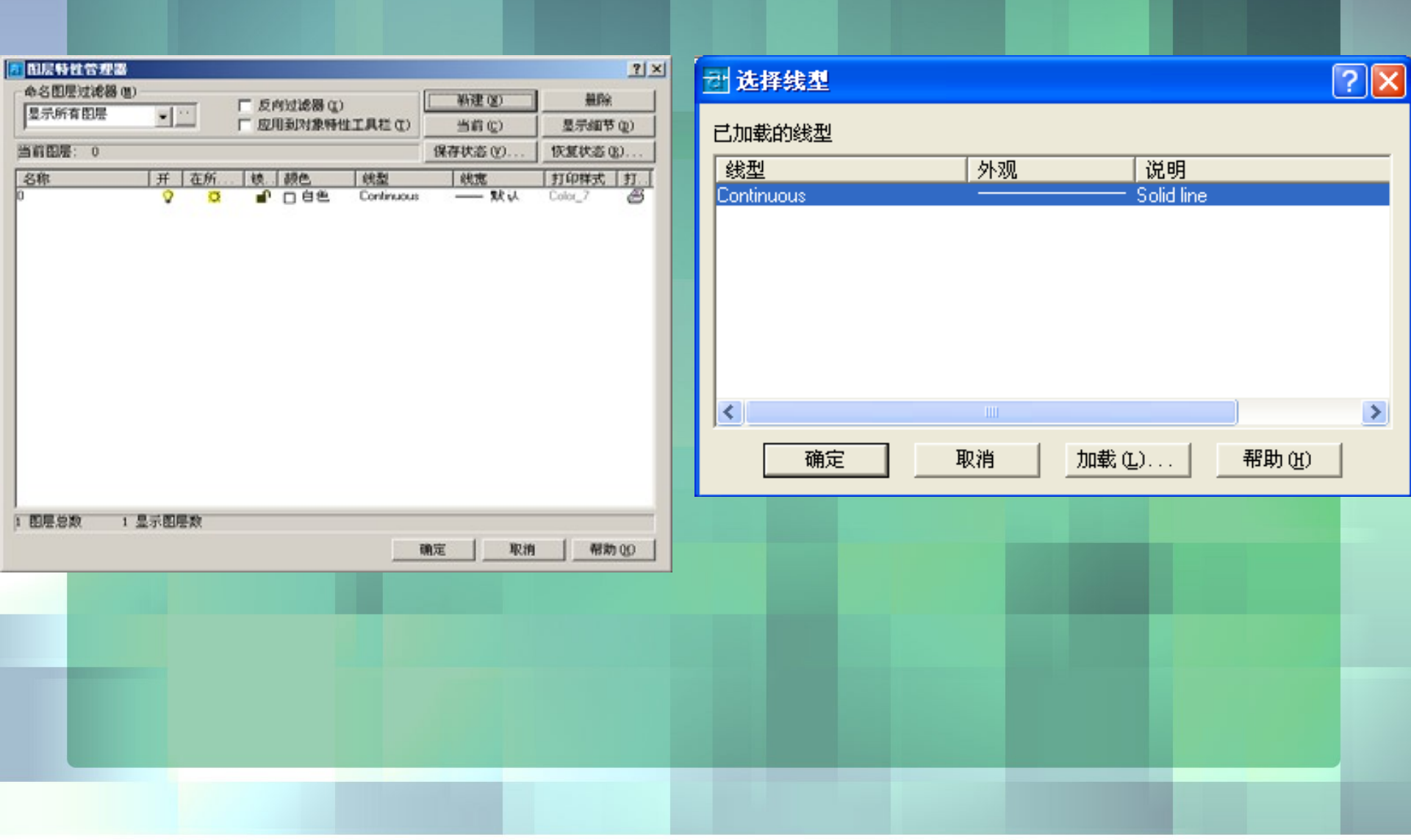

- 主要步骤:
- 1. 新建文档(DWT格式),设置图形界限: 420X297; 100X100(格式一图形界限或 limits)
- 2.设置测量单位为"小数",设置精度为"0.00".单击 "下一步"按钮,设置"角度的测量单位"为十进制度数 ,设置精度为"0.00"。
- 3. 选择"文件"菜单中的"保存"命令,打开"图形另存为"对话框。设置文件名为"KSCAD1-12.DWT",选择文件的保存位置为考生文件夹,单击"保存"按钮。

- 1. 新建文档(DWT 格式),设置图形界限: 100X100 (格式一图形界限或 limits)
- 2.格式一单位样式,设置测量单位为"小数",设置精度为"0.0".设置"角度的测量单位"为十进制度数,设置精度为"0.0"。,选择测量单位为"小数",设置精度为"0.0",选择"十进制度数",设置角度测量和角度方向为"默认",按试题要求设置画布区域,单击"完成"按钮
- 3. 选择"格式"菜单中"图层"命令,选择"continuous",在"选择线型"对话框中单击"加载"按钮,选择线型"CENTER",单击"确定"按钮。
- 4. 选择"文件"菜单中的"保存"命令,打开"图形另存为"对话框。设置文件名为"KSCAD1-13.DWT",选择文件的保存位置为考生文件夹,单击"保存"按钮。

# <mark>1.14</mark>

- 1. 新建文档(DWT 格式),设置图形界限: (格式一图形界限或 limits)
- 2. 选择"格式"菜单的中"文字样式"命令,打开"文字样式"对话框。单击对话框中的"新建"按钮,打开"新建文字样式"对话框,如图 1.14-a 所示。设置样式名为"HZ",单击"确定"按钮。

| 🛃 新建文字 | 洋式 | <u>? ×</u> |
|--------|----|------------|
| 样式名:   | HZ | 确定         |
|        |    | 取消 🗍       |
|        |    |            |

- 3. 再次单击对话框中的"新建"按钮,打开"新建文字样式"对话框,设置样式名为"TEXT",单击"确定"按钮。
- 4.选择"文件"菜单中的"保存"命令,打开"图形另存为"对话框。设置文件名为"KSCAD1-12.DWT",选择文件的保存位置为考生文件夹,单击"保存"按钮。

- 主要步骤:
- 1. 新建文档(DWT 格式),设置图形界限: 50X50; (格式一图形界限或 limits)
  2. 设置长度和角度单位,精度(格式一单位)
- 4. 草图设置 DS, 启用栅格(F7)和启用捕捉(F9)
  5. 保存文件(文件 --- 另存为)保存类型选模 板 :acad.dwt

# 1.16 1.17(从 16--20题保存的是 dwg 格式 )

- 主要步骤:
- 1. 新建文档 (DWT 格式)
- 2. 设置图形界限: 240X240; (格式一图形界限或 limits)
- 3. 设置长度和角度单位,精度(格式一单位)
- 4. 画矩形( 1.16 1.17 方法相同)
- 5. 保存文件(文件 --- 另存为)保存类型选模 板 :acad.dwg
- 小注意: 画矩形此处介绍两种方法
- A.rec 空格一F(导圆角) 空格 --5 空格一W(线宽) 空格一10 空格一D(尺寸) 空格一50 空格-80 空格
- B. 画 50X80 的矩形 ---- 导 R=5 的圆角 ---PE 设置线宽为

- 主要步骤:
- 1. 新建文档 (DWT 格式)
- 2. 设置图形界限: 200X200; (格式一图形界限或 limits)
- 3. 画圆环: DO 画椭圆: EL (1.19)
- 5. 保存文件(文件 --- 另存为)保存类型选模 板 :acad.dwg

- 主要步骤:
- 1. 新建文档 (DWT 格式)
- 2. 设置图形界限: 4200X2970; (格式一图形界限或 limits)
- 3. 画优弧(输入负的半径值); 画劣弧(输入正的半径 值)
- 4. 保存文件(文件 --- 另存为)保存类型选模 板 :acad.dwg
- 画法: A 空格一 C 空格一点一个圆心一起点一负 1200

# 总结: 第一章主要快捷键

| • 1 、 Ctrl+s | 保存      | • | PE | 多段线编 |
|--------------|---------|---|----|------|
| • 2 、 Ctrl+N | 新建      |   | DO | 画圆环  |
| • 3、 Its     | 全局比例因子  | • | EL | 画椭圆: |
| • 4 、 F7     | 棚格      |   |    |      |
| • 5 , F9     | 捕捉      |   |    |      |
| • 6 、 ds     | 草图设置    |   |    |      |
| • 7 、 F8     | 正交      |   |    |      |
| • 8 、 F3     | 对象捕捉    |   |    |      |
| • 9 , F11    | 对象捕捉追踪  |   |    |      |
| • 10 、 ML    | 多线      |   |    |      |
| • 11 • D     | 标注样式管理器 |   |    |      |
| - 12 、 ST    | 文字样式    |   |    |      |
| • 13 🔨 F     | 导圆角     |   |    |      |

量